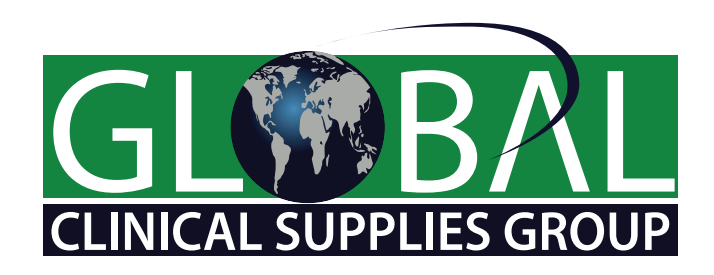

Thank you for downloading the latest version of the GCSG app! We've worked hard to incorporate lots of great features in our app to help you maximize the value and your overall enjoyment of the Global Clinical Supplies Group conference. Please read on to learn how to get logged in and start using some of these features.

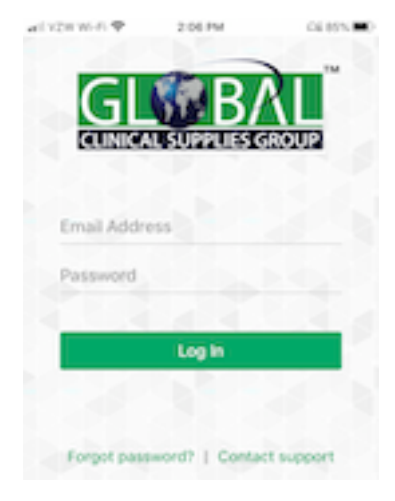

**Logging in to the GCSG app:** Your login details for the app are the same as what you used to register for the conference and what you use to log in to the website. If you don't remember your password, click on Forgot password? to initiate a reset.

Access to conferences: Once you've logged in, you have access to all the GCSG conferences you've attended (since the app was released in 2017) by swiping left. Just touch the screen to select a conference.

# Home

Conferences

UPCOMING

# GCSG 2020 Global Virtual

Conference Virtual Online Conference (EDT timezone), September 21st -25th

1

ŀ

(

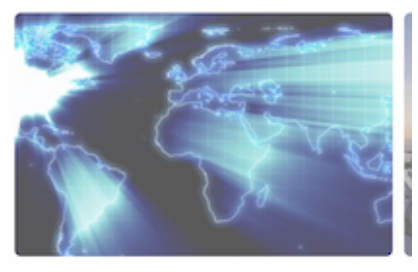

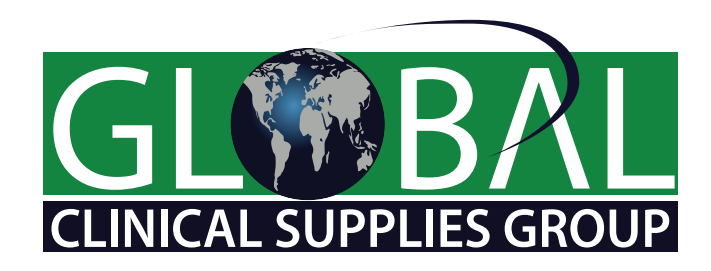

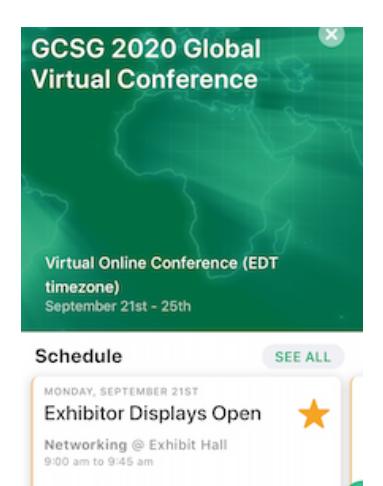

**Conference Schedule (Agenda):** Having the GCSG app means you'll always have the conference agenda as well as your own personal schedule in the palm of your hand! From this screen, swipe through all the events of the day or tap "See All" to be taken to your personal schedule.

**Personal Schedule:** You may not recall which workshops you selected when you registered all those weeks ago but the app does! The sessions that are open to all registrants will be listed on your Personal Schedule along with the workshops you chose when you registered (or updated your registration). You can scroll through your day to see what is scheduled at any given time and learn more about each session just by touching the screen. That view will

#### Speakers

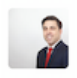

Scott Ohanesian Senior Vice President Commercial Operations

Colin Terry R&D Strategy & Operations

Materials

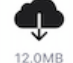

GCSG\_2019\_Portugal\_ SlideDeck\_v3.pdf also show you the learning objectives, a map of the venue, the speaker bios, downloadable materials for the session and the session survey.

If you decide you want to attend a different workshop during one of the sessions, you can make that change from the app!

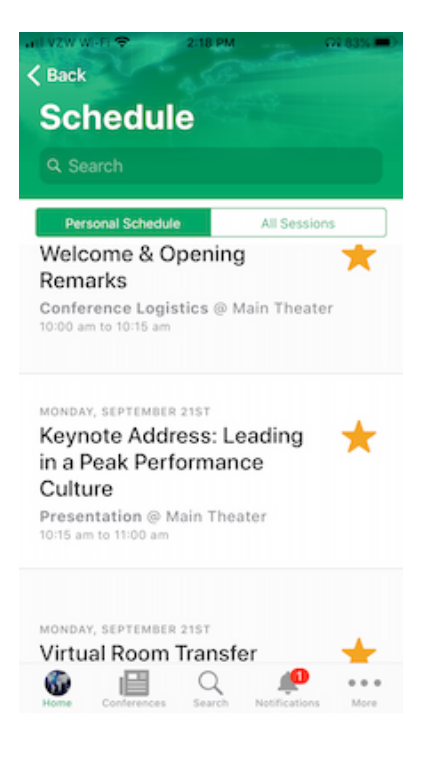

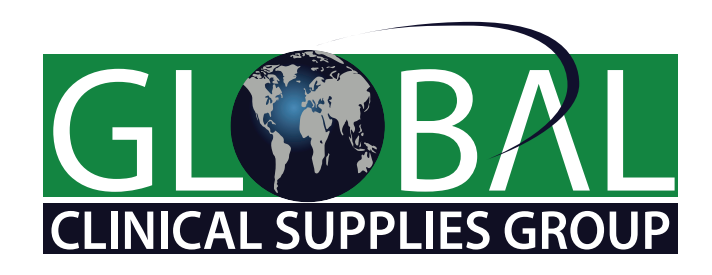

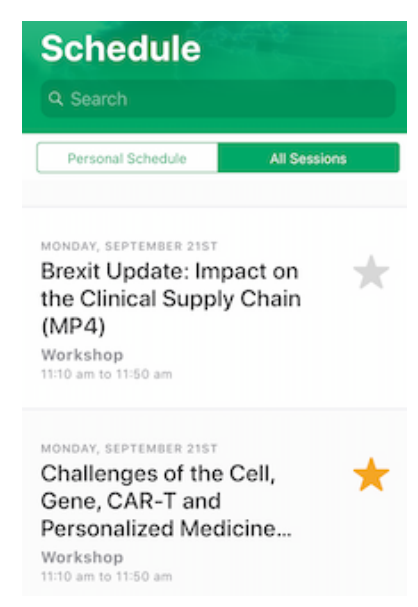

From the screen above, touch the All Sessions button to open a list containing all of the sessions on the agenda. Your chosen sessions will be marked with a gold star and all the other sessions will have a gray star. To remove a workshop from your schedule, tap the gold star and confirm the removal. The star for that workshop will turn

gray and you will be able to select a different workshop for that session.

Be sure to update your schedule anytime you decide to change workshops. This allows others to grab open seats for popular sessions and

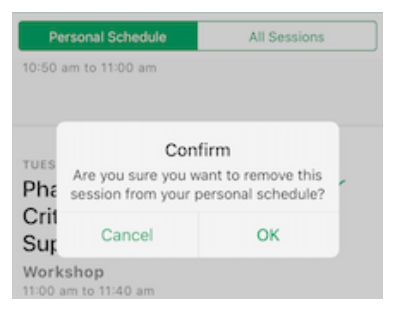

also helps us understand which topics are the most popular and should be added to a future conference agenda.

**Surveys and feedback:** GCSG depends on member feedback to continually bring you the best clinical supplies focused conference in the industry! Complete a survey for EVERY session (presentations, workshops, networking sessions, etc.) you attend to let us know what you thought. We'll review your feedback and work diligently to continually improve our offerings. Plus, every survey you complete is another entry into our daily prize draws!

#### Survey

### EU Boot Camp Survey 2019

Did you enjoy the Boot Camp – Interactive Response Technology (IRT), Randomization and Trial Supply Management (RTSM) session? Let us know, so we can improve the next one.

You also get a chance to win the raffle!

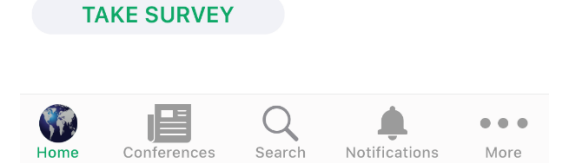

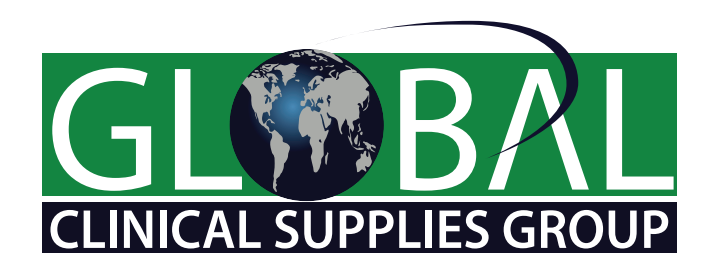

# More

| Ľ        | Edit Profile      |
|----------|-------------------|
| i        | About             |
| Ô        | Email Support     |
| \$       | Learning Hub      |
| *        | Members Directory |
| <b>*</b> | Invite a Friend   |
| P        | Logout            |

**There's More!** The app isn't just about the conference! Touch "More" at the bottom of the screen to see the other great features in our app. From here you can edit your profile (be sure to add a photo and update your areas of expertise!), send an e-mail to our app support team, access the Learning Hub on the GCSG website, scroll through the Member Directory or help a friend get connected to GCSG by providing their contact details so we can add them to our mailing list.

**Learning Hub:** This is a member benefit not to be underestimated! You have access to all the GCSG content as well as GetAbstract, an additional education platform provider. The learning doesn't have to stop when the conference ends!

**Member Directory:** The fundamental goal of GCSG is members helping members. We encourage you to keep your profile updated and utilize this network to share information, overcome challenges or perhaps help you find your next job opportunity.

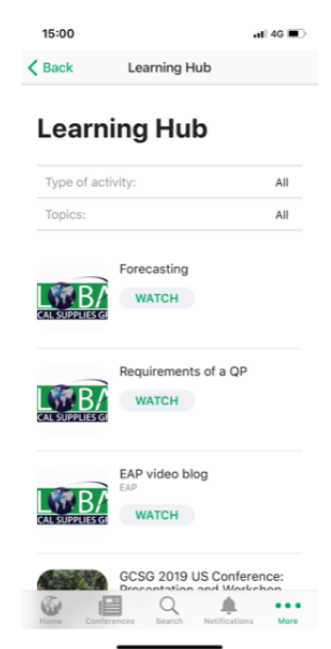